## Апликативни програми Семинарски рад - Задатак **Excel 1**

## <u>Задатак 1:</u>

a) Направити следећу табелу и извршити потребна израчунавања (у пољу **Položio / la** аутоматски се уписује DA ако је студент **Ukupno** освојио **више од 150** поена, у противном, уписује се NE; у пољима POLOŽILO и NIJE POLOŽILO, Excel аутоматски пребројава број студената са DA, односно NE; у **% ukupnog proseka** Excel приказује, у % на 2 децимале, количник између податка из колоне **Ukupno** и **просека поена за Ukupno** - користити копирање формула!)

| R. br. | Student    |        | Zadaci |       |        |        | % ukupnog | Položio |
|--------|------------|--------|--------|-------|--------|--------|-----------|---------|
|        | Prezime    | Ime    | Word   | Excel | PPoint | Окирно | proseka   | / la    |
| 1      | Marković   | Milan  | 82     | 92    | 82     |        |           |         |
| 2      | Petrović   | Marija | 75     | 90    | 100    |        |           |         |
| 3      | Milenković | Sanja  | 76     | 94    | 96     |        |           |         |
| 4      | Stevović   | Stefan | 73     | 68    | 70     |        |           |         |
| 5      | Marjanović | Mirko  | 48     | 58    | 38     |        |           |         |

| Prosek poena |  |  | POLOŽILO      |  |
|--------------|--|--|---------------|--|
| Maksimum     |  |  | NIJE POLOŽILO |  |
| Minimum      |  |  |               |  |

## <u>Задатак 2:</u>

- а) Дати име радном листу Tabela и сачувати радну књигу у датотеци Excel1.
- б) Урадити следећи дијаграм на истом радном листу где су и подаци за њега

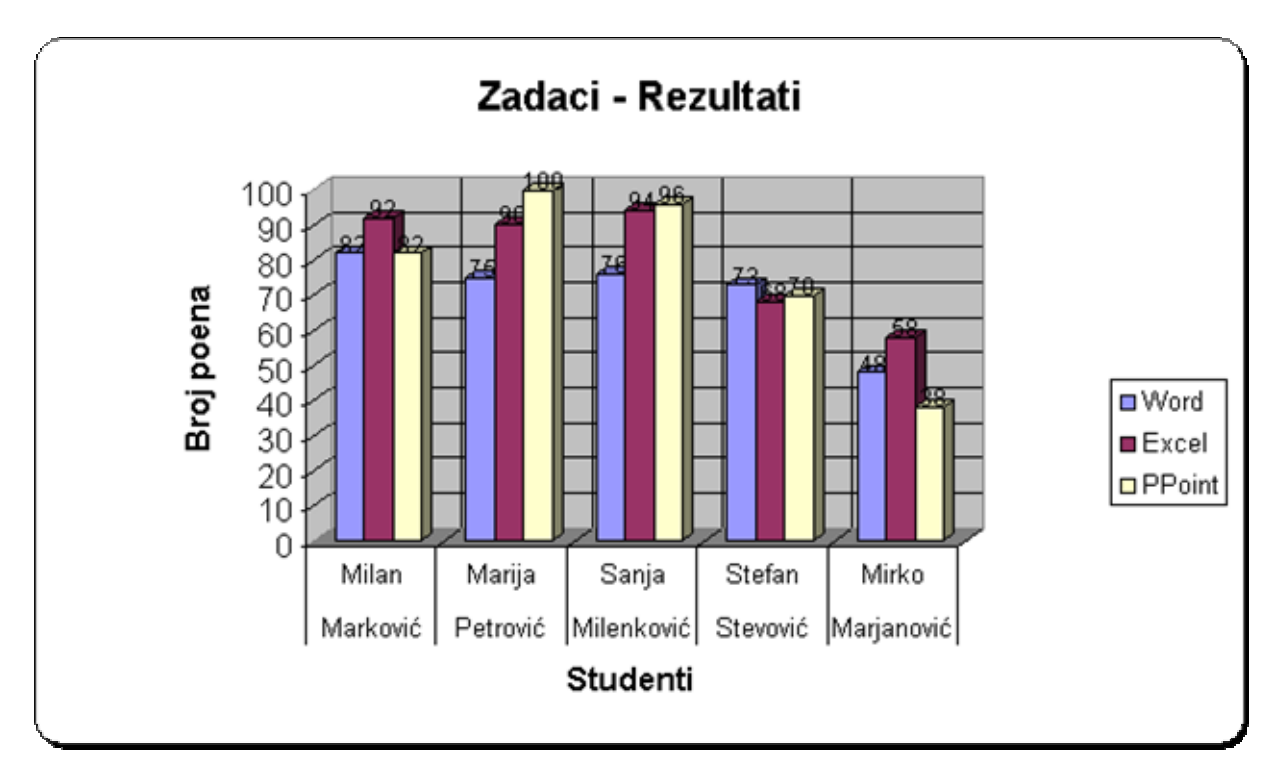

в) Направити на посебном радном листу за дијаграм (коме дати назив **Положили - Процентуално**) дијаграм типа **пите** (*Pie*) који приказује проценат студената који су положили (у легенди се појављују POLOŽILO и NIJE POLOŽILO, а на **раздвојеним** парчићима **3Д** пите приказује се тражени проценат)